# **EWETEK**.play

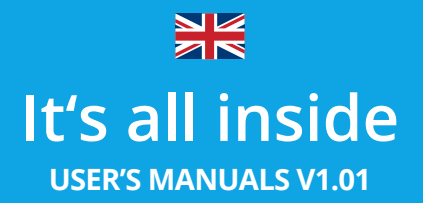

# Table of contents

### **INTRODUCTION**

#### **1. IMPORTANT INFORMATION FOR THE USERS**

- 1.1 Important safety information
- 1.2. Precautions
  - a) Power cord protection
  - b) Placement
  - c) Non-use periods
  - d) No fingers or other objects inside
  - e) Keep away from water
- 1.3. WeTek Play Maintenance and Support

### **2. PRODUCT OVERVIEW**

#### **3. GET STARTED**

- 3.1. Giftbox Contents
- 3.2. Installation Requirements
- 3.3. Connections
- 3.4. RCU
  - 3.4.1 How to use
  - 3.5. Specifications
  - 3.6. WeTek Services

#### **4. CONNECTING**

### **5. FURTHER ASSISTANCE**

# Introduction

Thank you for using WeTek Play. Before using the product, please read carefully all the useful information provided in this manual. It will help you and will alert you to necessary safety precautions preceding its first usage. This instruction manual will help you to connect and setup your device. Now, you can take total control of your entertainment.

# 1. Important information for the users

### 1.1 Important Safety Information

### READ, FOLLOW AND KEEP THESE INSTRUCTIONS:

- Do not use this device near water.
- Clean only with a dry cloth.
- Do not block any of the ventilation openings.
- Install in accordance with the manufacturer's instructions.
- Do not install near any heat sources such as radiators, heat registers, stoves or other devices (including amplifiers) that produce heat.
- Protect the power cord from being walked on or pinched particularly at the plug, receptacles and the point where they exit from the device.
- Only use attachments/accessories included within this package or recommended by the manufacturer.
- Unplug this device during lightning storms or when unused for long periods of time.

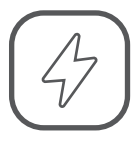

This symbol indicates" dangerous voltage" inside the product that presents a risk of electric shock or personal injury.

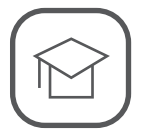

This symbol indicates important instructions accompanying the product.

# 1.2. Precautions

### PLEASE READ THESE PRECAUTIONS BEFORE OPERATING THIS UNIT:

### a) Power cord protection

To avoid any malfunctions of the unit, and to protect against electric shock, fire or personal injury, please observe the following.

- Hold the plug firmly when connecting or disconnecting the power cord.
- Keep the power cord away from heating appliances.
- Never put any heavy object on the power cord.
- Do not attempt to repair the power cord in any way.
- Never make or change connections with the power switched on.

### b) Power cord protection

Avoid placing the unit in areas of:

- Direct sunlight or heating radiators
- High temperature (over or high humidity (over 90%)
- Dust as the internal parts may be seriously damaged.

### c) Non-use periods

When the unit is not being used, turn it off. If it is unused for a long period of time, the unit should be unplugged from the power source.

### d) No fingers or other objects inside

- Touching internal parts of this unit is dangerous and may cause serious damage to the unit.
- Do not attempt to disassemble the unit. Do not put any foreign object in this unit.

### e) Keep away from water

Keep the unit away from flower vases, tubs, sinks, etc. If liquids are spilled into the unit, serious damage could occur.

### 1.3. WeTek Play Maintenance and Support

If you find any problem, please give us the opportunity to address it before returning this product. Most technical support questions can be answered through our knowledge base or online support service www.wetek.com.

# 2. Product overview

Thank you for purchasing WeTek Play. This User's Manual provides step by step instructions for installing and using your WeTek Play. For the latest product information and WeTek news, visit our website at www.wetek.com.

### YOUR WETEK GIVES YOU ACCESS, AMONG OTHERS, TO THE FOLLOWING POSSIBILITIES:

- HDMI 1.3 interface for digital audio and high-definition video
- Composite interface (RCA, yellow / white / red) for analog AV connection
- S / PDIF (optical) digital audio hi-fi
- Video output resolutions up to 1080p and others
- Surround Digital audio output multichannel or stereo (digital surround sound is only available when using the S / PDIF interface)
- wired (Ethernet cable not included) or wireless Internet connection.
- Check-in microSD cards.
- 3 USB external ports where you can connect several USB storage devices and access them simultaneously. You can also connect keyboards, webcams and other devices with USB connection.
- Bluetooth to connect your speakers, keyboard, mouse, fitness watches, mobile phone and other devices with Bluetooth 4.0
- The airmouse (included) allows you to browse the operating system in a more intuitive, easily and quickly.
- Modular tuner\* possibility, give you instant access to thousands of TV channels.
- Internet TV with IPTV
  - \* Available on selected models.

WeTek Play was designed by an experienced team of European designers, making this box not only a fantastic way of accessing entertainment but also a decorative item that will look great displayed in any living room.

# 3. Get started

### 1.2. Precautions

Before you install your WeTek Play, check that all the accessories you need have been supplied:

- WeTek Play Box
- RCU
- Power adapter
- HDMI cable
- Serial debug cable
- WeTek Membership card
- Update nail
- Quick Start Guide

### YOU WILL ALSO NEED:

- TV, monitor or projector with HDMI port or alternatively with composite input ports (standard A / V)
- Two AAA batteries for the RCU
- Internet network connection
- Ethernet cable (optional)
- Optical cable (S / PDIF) (optional)
- AV Composite Cable (optional)
- Coaxial cable (optional)
- MicroSD card for external storage (optional)

### 3.2. Installation Requirements

Your WeTek Play can only be installed correctly when accompanied by:

TV, monitor or projector with HDMI port or alternatively with composite input ports (standard A/V). Internet network connection

# 3.3. Connections

#### **FRONT VIEW**

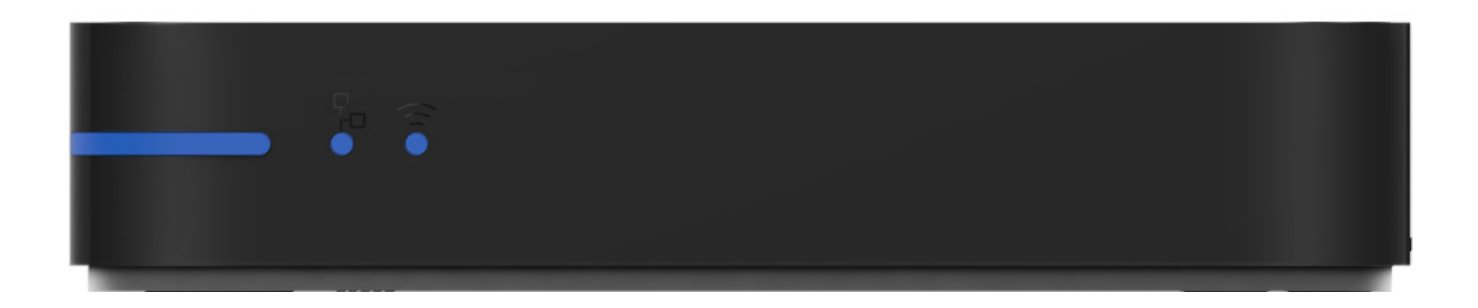

### a) Power Button

Turn on and off your WeTek directly by depressing this button. Alternatively you can do it with the AirMouse.

### b) Status Led

Off - The power cord is disconnected. Red - WeTek Play is in standby mode Blue - WeTek Play is on and the image should appear on the screen

### c) Ethernet Led

When using an Ethernet connection, a blue light will show.

### d) WiFi Led

When using an WiFi connection, a blue light will show

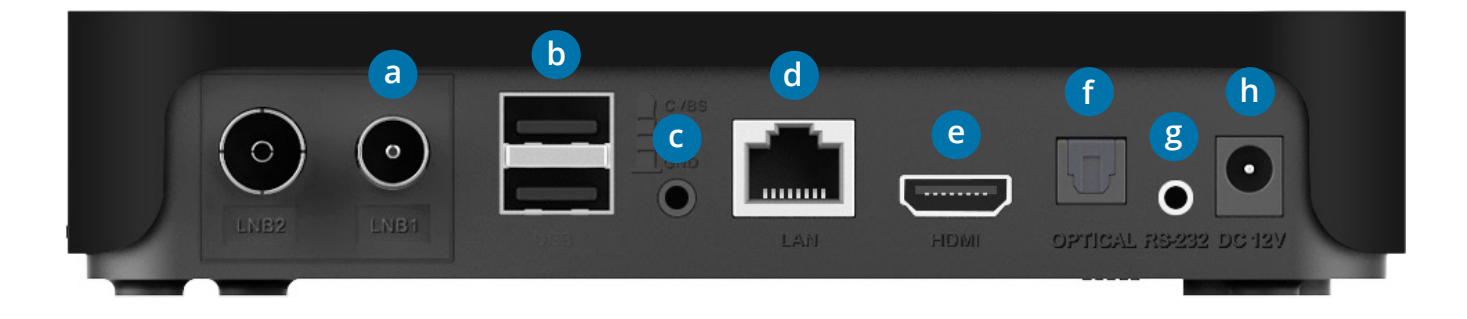

- a) Plug and Play tuner\* (optional)
- b) USB ports
- c) A/V output
- d) Ethernet
- e) HDMI

f) S/PDIF g) Serial port (RS232) h) Power input

#### **SIDE VIEW**

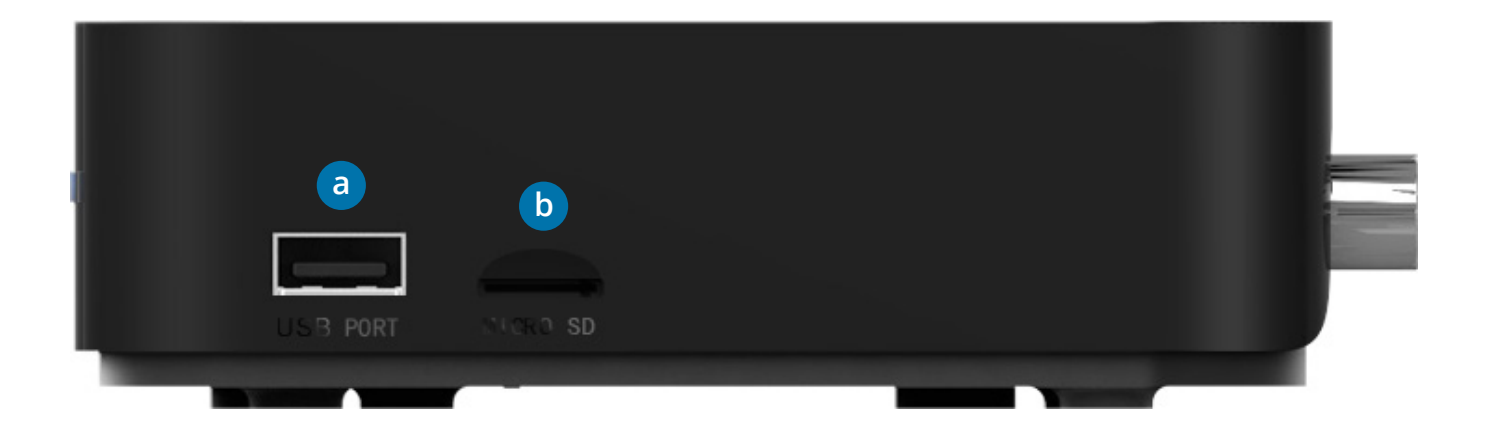

- a) USB port
- b) Micro SD card port

WeTek is not a closed system. If you want to change the original operating system or perform a upgrade, you need to use the plastic nail, provided with your WeTek, to access the upgrade button.

### **DOWN VIEW**

|              |                  | = - )         |
|--------------|------------------|---------------|
|              | • = :            |               |
| $\Xi \equiv$ |                  |               |
|              | =                |               |
|              |                  | $\Xi \equiv $ |
|              |                  | RESET         |
| - <b>o</b> = | $\Xi \equiv \Xi$ |               |
|              |                  |               |

a) Upgrade button

# 3.3. Connections

**CAUTION:** Do not expose the batteries or the remote control with batteries in places too hot (direct sunlight, fire, etc.).

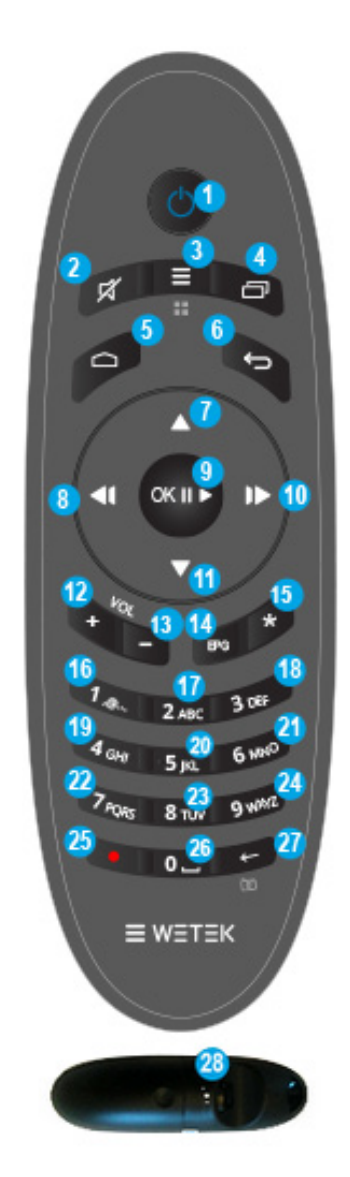

- 1. Power button
- 2. Mute / Unmute
- 3. Menu
- 4. Running apps
- 5. Home (WeTek Launcher)
- 6. Back
- 7. UP / CH+
- 8. Right / Fast Forward
- 9. OK / Select
- 10. Left / Rewind

- 11. Down / CH
- 12. Volume +
- 13. Volume
- 14. EPG
- 15. Joker key
- 16. Alpha numeric area [1@.]
- 17. Alpha numeric area [2ABC]
- 18. Alpha numeric area [3DEF]
- 19. Alpha numeric area [4GHI]
- 20. Alpha numeric area [5JKL]

- 21. Alphanumeric area [6MNO]
- 22. Alpha numeric area [7PQRS]
- 23. Alpha numeric area [8TUV]
- 24. Alpha numeric area [9WXYZ]
- 25. REC
- 26. Alpha numeric area [0 \_ ]
- 27. Erase
- 28. Trigger button > Active/Deactive mouse

## 3.4.1 How to use

The remote control, or AirMouse WeTek, allows you to browse all the features of the operating system. To enable AirMouse press key **24**. You know it's on when the green light in the top left corner control shows.

The AirMouse works with the movement of your hand, where you will point on the screen, the pointer will follow your movement. If inactive for some period, AirMouse will be disabled.

While browsing, whenever you want to return to WeTek main page, at any time, press the button **6**: Home. Alternatively (or in addition to AirMouse), you can use the cursor keys **7**, **7b**, **8**, **8b** to navigate through the different menus and applications. The alphanumeric keypad allows you to enter in the search fields letters or numbers. Alternatively you can use the virtual keyboard.

# 3.5. Specifications

### General

| Device Name     | WeTek Play                             |  |
|-----------------|----------------------------------------|--|
| Processor (CPU) | AMLogic AML8726 MX (1.5 GHz Dual Core) |  |
| GPU             | Mali MP400 (Dual Core)                 |  |
| RAM Memory      | 1 GB DDR III                           |  |
| Flash Memory    | 4 GB NAND                              |  |

### Software

| Operating System         | Android Jelly Bean 4.2.2       |
|--------------------------|--------------------------------|
| <b>Optional Software</b> | OpenELEC, Linux and other ROMs |

### Connexions

| Ethernet     | 10/100 Mbit                                    |
|--------------|------------------------------------------------|
| Wireless LAN | 802.11 B/G/B                                   |
| Bluetooth    | Bluetooth 4.0                                  |
| Tuners       | Modular Tuners (only available in some models) |
| USB          | 5 (3 x External, 2 x Internal)                 |
| Serial Debug | Yes, External                                  |
| IR           | Yes                                            |
| RF           | Yes, with motion RCU                           |

### Audio

| SPDIF | Yes |
|-------|-----|
|-------|-----|

### Video

| A/V Output | Ye.s, 1 |
|------------|---------|
| HDMI       | Yes, 1  |

### Others

| Power socket | DC In                   |
|--------------|-------------------------|
| LED          | 3, Power, LAN, Wireless |

### WeTek Services

| WeCloud Antenna | WeBackup      |
|-----------------|---------------|
| WeControl App   | WeTek Theater |

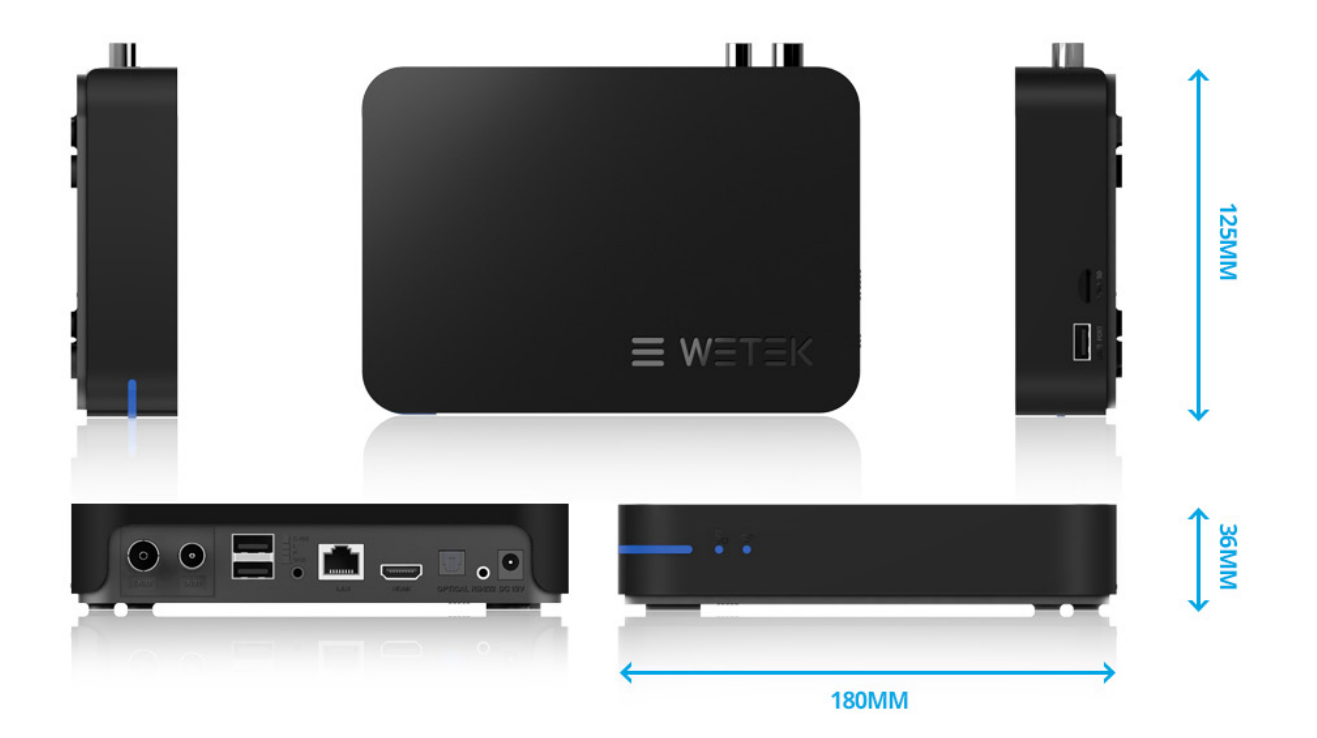

# 4. Connecting

Before you connect your WeTek Play to your TV/monitor or projector please ensure that it is placed on a flat and stable surface. Now that your WeTek is in position, Please refer to the below diagram and the display you want to connect (TV/monitor or projector) user manual for cable installation instructions.

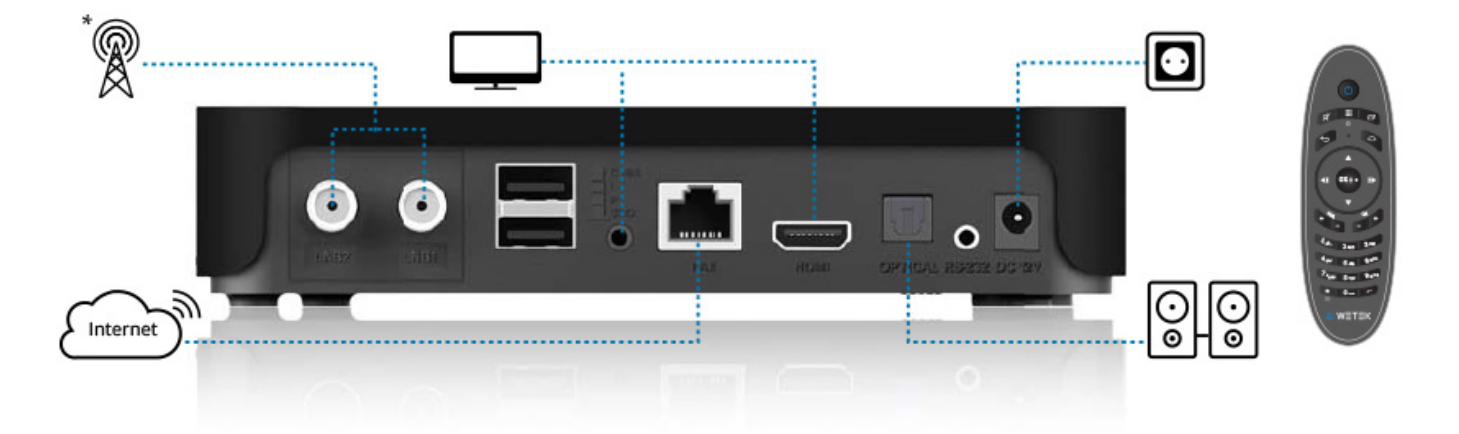

- 1. Connect WeTek Play to a TV using the HDMI digital output (1a) or the AV output (1b) as an analog alternative.
- 2. Connect the Ethernet cable to the router or use a wireless access.
- 3. If you have an external sound system, connect the optical output.
- 4. Connect the antenna cable.\*
- 5. Connect the power supply to your WeTek.
- 6. Connect the remote inserting two AAA batteries (not included).
- 7. Connect the device using the power button and wait for the boot animation. Follow the Wizard to configure your WeTek Play.
  - \* Only available in some models

# 5. Further assistance

This manual does not end here. WeTek's website (www.wetek.com) has additional information, tutorials, quick guides assistance, screens, forums and more, to help you further improve your user experience.

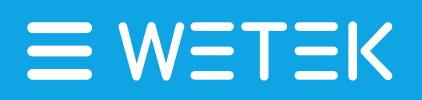

FOR FURTHER INFORMATION, PLEASE VISIT OUR WEBSITE